Téléchargez le logiciel gratuit et fait par des collègues de SVT de l'académie : mesurim <u>http://pedagogie.ac-amiens.fr/svt/info/logiciels/Mesurim2/Telecharge.htm</u>

Installez-le sur votre ordinateur.

Après avoir capturé une image à partir de VLC ou à partir de n'importe quelle image, vous allez pouvoir créer un schéma.

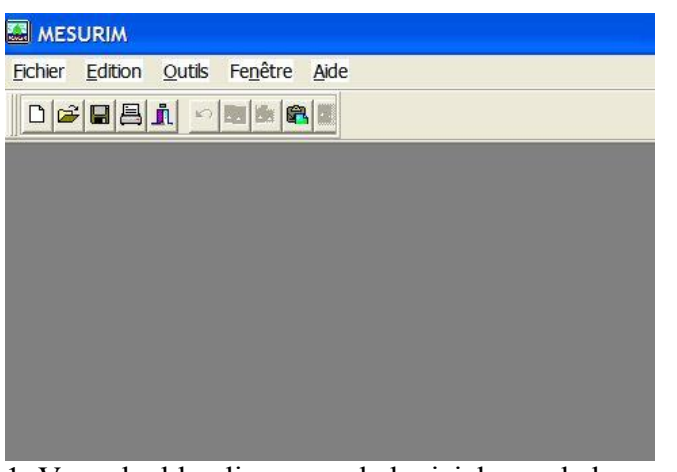

1. Vous double-cliquez sur le logiciel pour le lancer et vous obtenez la page suivante.

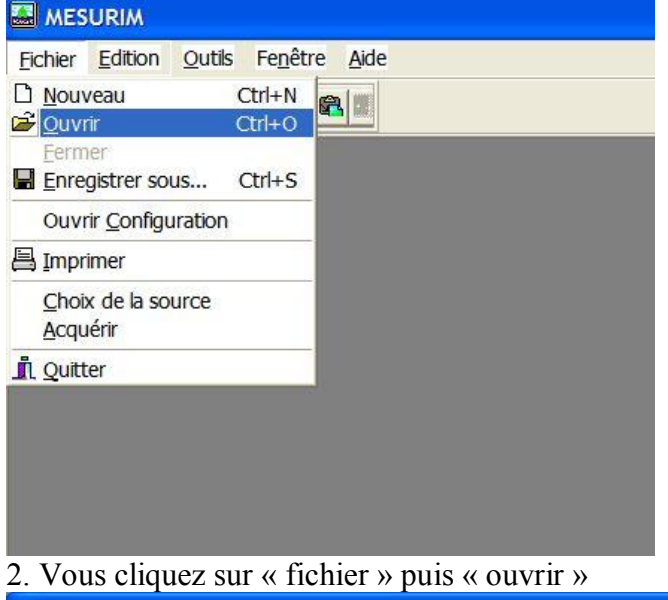

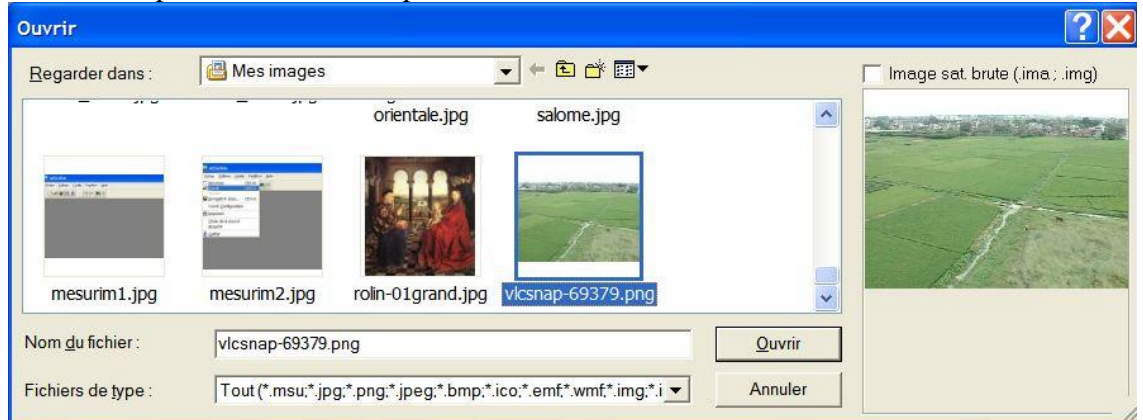

3. Vous allez chercher une image dans vos dossiers et vous cliquez sur « ouvrir »

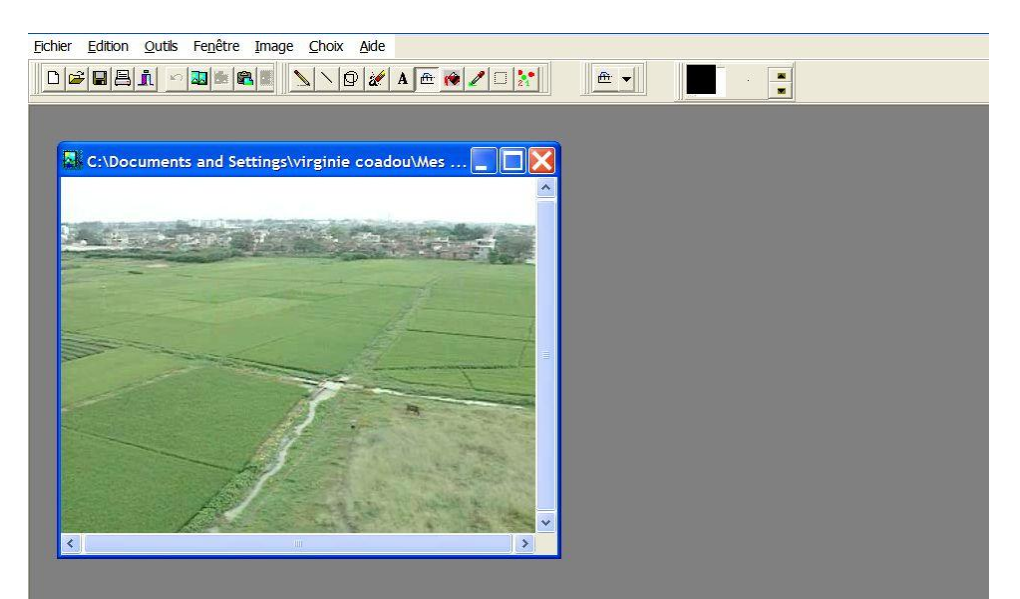

4. vous cliquez ensuite sur « outil », puis « sur schéma »

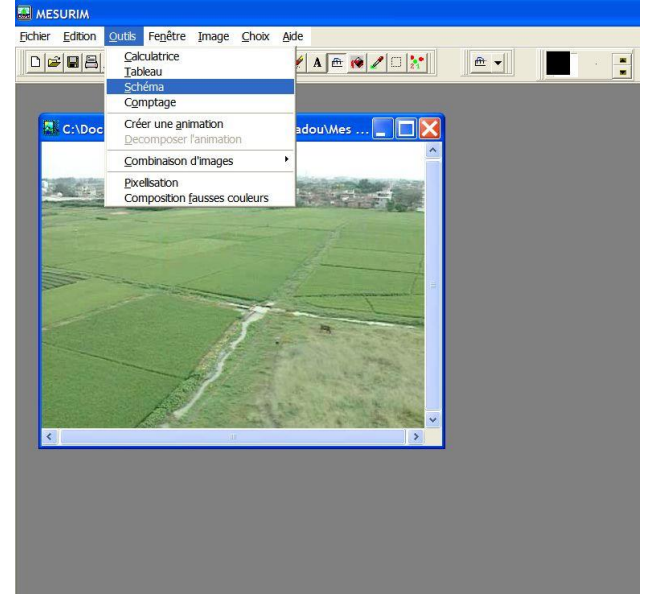

5. Apparaît alors un calque à droit de votre image

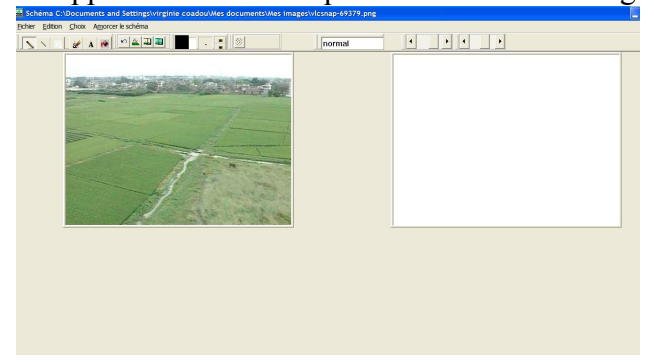

6. Cliquez alors sur l'outil crayon et tracez votre schéma directement sur l'image. Vous allez voir apparaître sur votre calque le schéma, fait efficacement et rapidement !

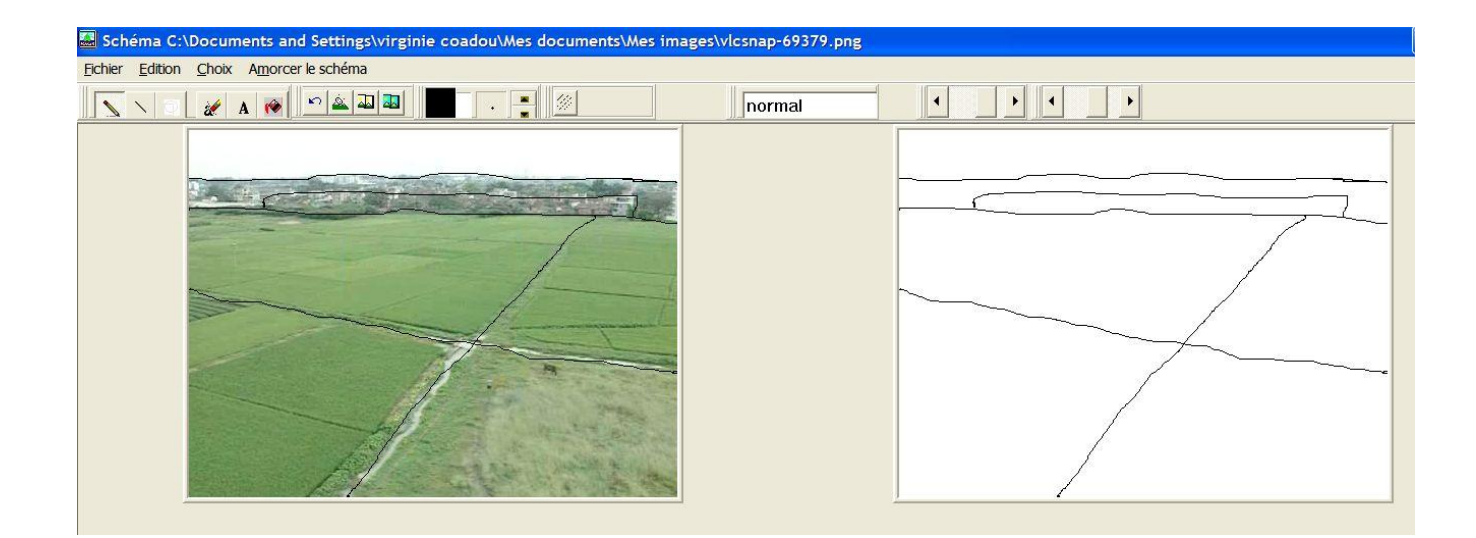

7. Vous cliquez ensuite sur « édition » puis « copier le schéma ».

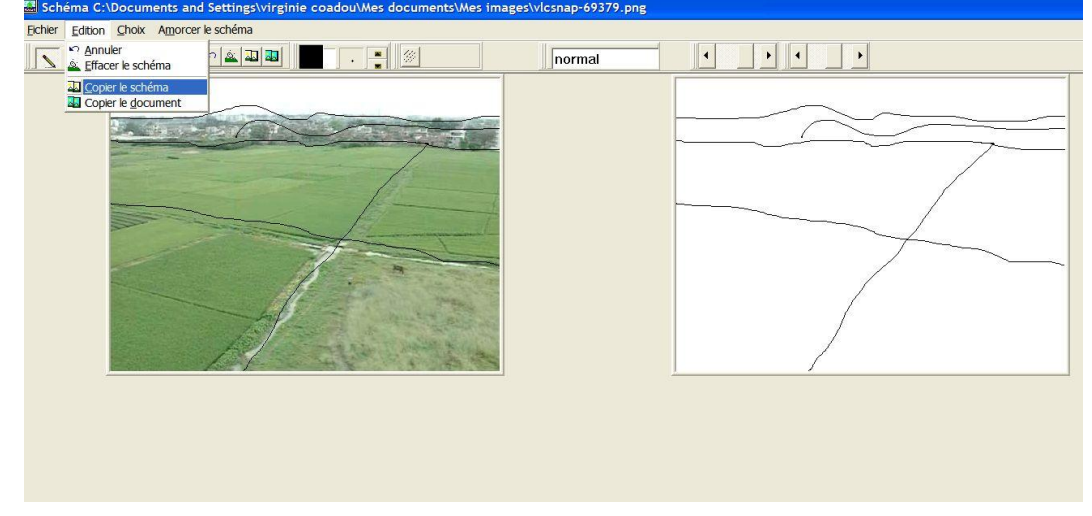

8. Vous n'avez plus alors qu'à « coller » le schéma sur une page word ou open office, que vous aurez préalablement ouvert.